## DMSS 登録手順\_2025/3/12 以降 アップデートされた方は③からご覧ください

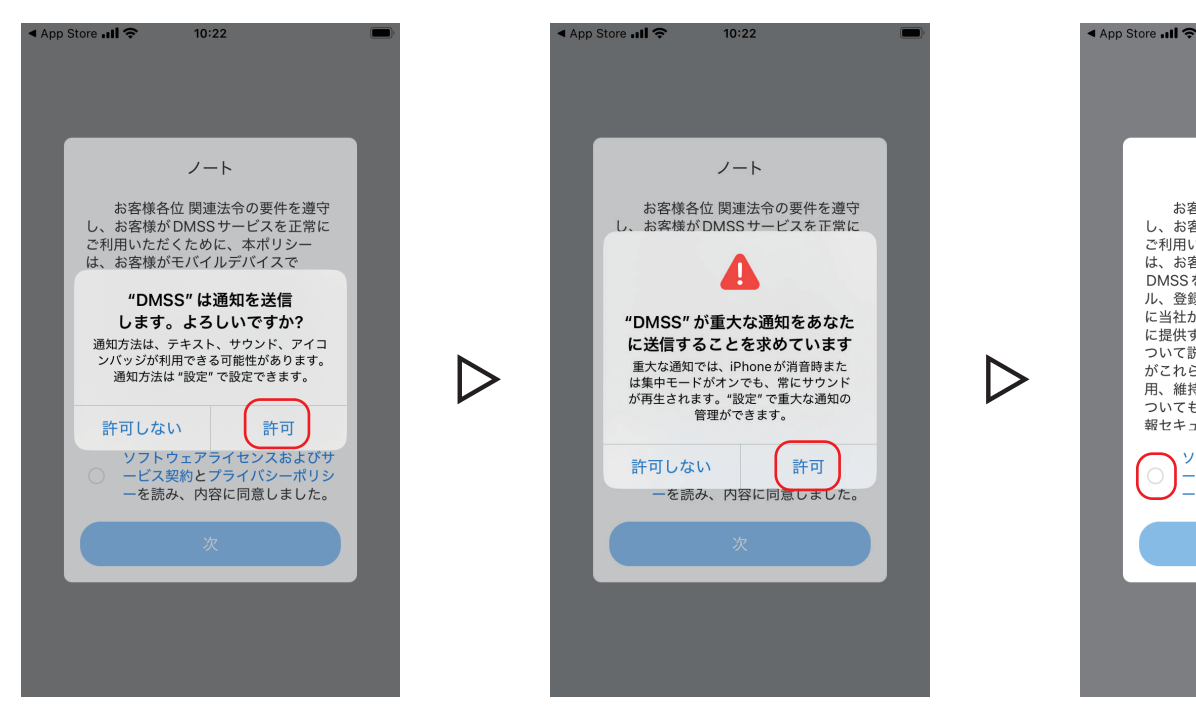

①DMSS を初めてインストールすると上図の画面が表示されます。 設定に必要ですので全て許可を選択して進んでください。

②内容に同意していただ けましたらチェックを入 れて次に進んでください。

10:22

ノート

ご利用いただくために、本ポリシー は、お客様がモバイルデバイスで DMSSをダウンロード、インストー ル、登録、アクセスまたは使用する際 に当社が収集、あるいはお客様が当社

に自在1740条、のるいはな各なか当在 に提供する可能性がある情報の種類に ついて説明するものです。また、当社 がこれらの情報をどのように収集、使 用、維持、共有、保護、開示するかに ついても説明しています。当社では情 報セキュリティを確保し、お客様の個

フトウェアライセンスおよびサ

-ビス契約とプライバシーポリシ

-を読み、内容に同意しました。

L.

お客様各位 関連法令の要件を遵守 お客様が DMSS サービスを正常に

※ユーザー登録なしで進めてください※

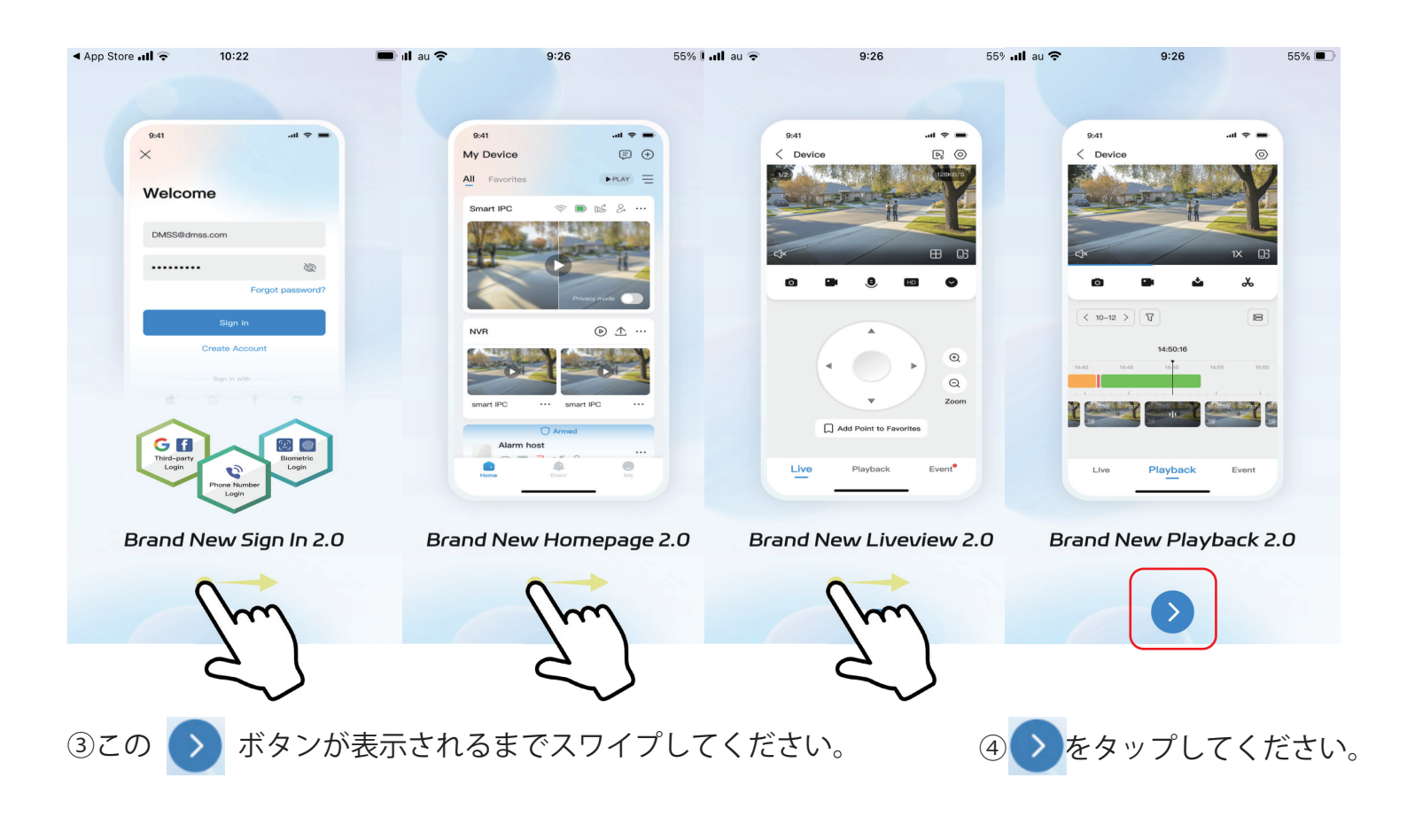

-1-

| ・nl au   ・ 9:27 55% ●   国または地域 大丈夫                    | .ul au マ 9:27<br>国または地域 | 55%   大丈夫    | yıll au ♀ 9:27 55% ■<br>× |
|-------------------------------------------------------|-------------------------|--------------|---------------------------|
|                                                       | ○ 検索                    |              |                           |
| 推奨:Japan                                              | 推奨:Japan                |              | ログイン                      |
| A                                                     | Japan                   | $\checkmark$ |                           |
| Afghanistan                                           | Jersey                  |              | メール/電話番号                  |
| Albania B<br>C                                        | Jordan                  | A<br>B<br>C  |                           |
|                                                       | К                       | E<br>F       | パスワード                     |
| ー部機能に影響を与えます。国 G<br>Amer を正しく設定してください。 <sup>H</sup> 」 | Kazakhstan              | GH N         | パスワードを忘れましたか?             |
| Ando                                                  | Kenya                   |              |                           |
| Angola No o                                           | Kiribati                | M<br>N<br>O  | ログイン                      |
| Anguilla Q<br>R                                       | Kuwait                  | P<br>Q<br>R  | サインアップ                    |
| Antarctica s<br>U                                     | Kyrgyzstan              | S<br>T<br>U  |                           |
| Antigua and Barbuda V<br>Y                            | L                       | V<br>W<br>Y  |                           |
| Argentina z #                                         | Laos                    | Z<br>#       |                           |
| Armenia                                               | Latvia                  |              |                           |
|                                                       | Labanon                 |              |                           |

⑤新規の方は国を選択します。確認をタップし、Japanを選択し、 右上の**大丈夫**をタップしてください。 ※アップデートされた方は⑥へお進みください。 ⑥上の画面が表示されます
 が、ログインしませんので、
 左上の×をタップしてください。

| App Store 📶 穼       | 10:23                       |                         |   |
|---------------------|-----------------------------|-------------------------|---|
|                     |                             |                         | + |
|                     |                             |                         |   |
|                     |                             |                         |   |
|                     |                             |                         |   |
|                     |                             |                         |   |
|                     |                             | E V                     |   |
| "DN                 | ISS"がロー                     | カル                      | 2 |
| ネットワ                | ーク上のデ                       | バイスを                    |   |
| 見つける<br>The app w   | ごとを計り<br>ill be able to d   | しますか?<br>iscover and    |   |
| connect to<br>on th | DMSS compa<br>e networks yo | tible devices<br>u use. |   |
| ネットワーク              | いらの情報を使                     | ヨレマ あなた                 |   |
| のプロファイ              | ルを作成するこ                     | とができます。                 |   |
| 許可しな                | 5                           | 許可                      |   |
|                     |                             |                         |   |
|                     |                             |                         |   |
| DMSSの主要機能を-         | 一瞥する。                       |                         |   |
|                     |                             |                         |   |
|                     |                             |                         |   |
|                     | •                           |                         |   |
|                     | -                           |                         |   |

②許可を求める画面が表 示された場合は、全て許 可を選択して進んでくだ さい。

|                                                                                           | (+)      |
|-------------------------------------------------------------------------------------------|----------|
| <b>許可リクエスト</b><br>次のDMSSのモジュールは、ロー<br>カルネットワークの許可を要求し<br>ます:<br>ライブビュー:プレイの安定性を<br>促進します。 |          |
| < DMSS                                                                                    | 1        |
| <ul> <li>Event Local Network</li> <li>もう表示しない</li> <li>わかった</li> <li>今すぐ設定する</li> </ul>   |          |
|                                                                                           | <b>)</b> |

⑧上の画面が表示されましたら、
 たら、
 たら、
 をタップして閉じます。

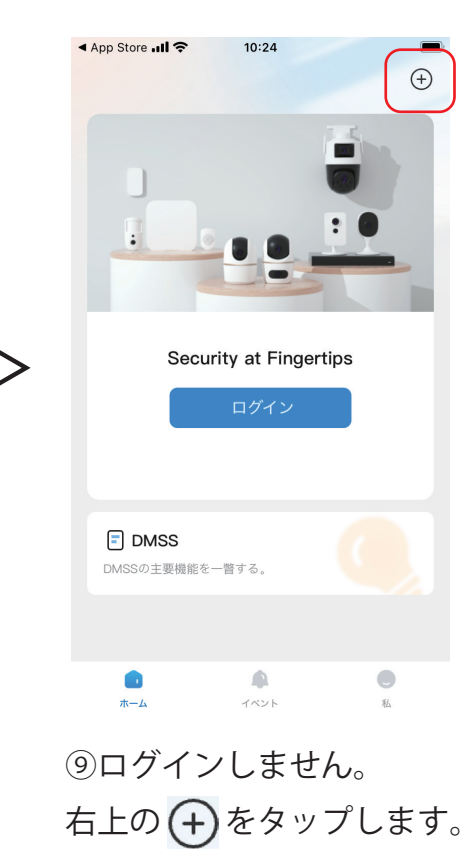

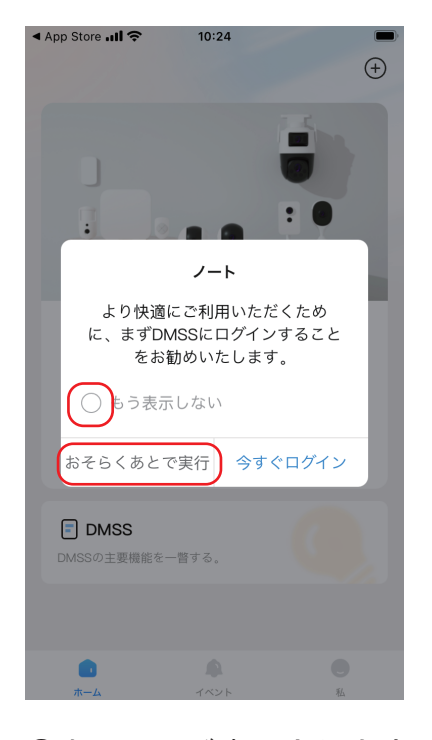

⑩上の画面が表示されます が、ログインしませんので もう表示しないにチェック を入れ、おそらくあとで実行 をタップしてください。

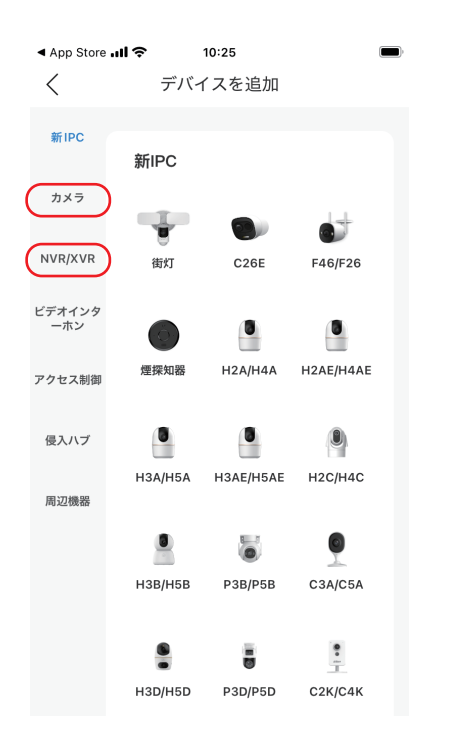

13左側から追加するカメラ もしくは NVR/XVR を選択し ます。

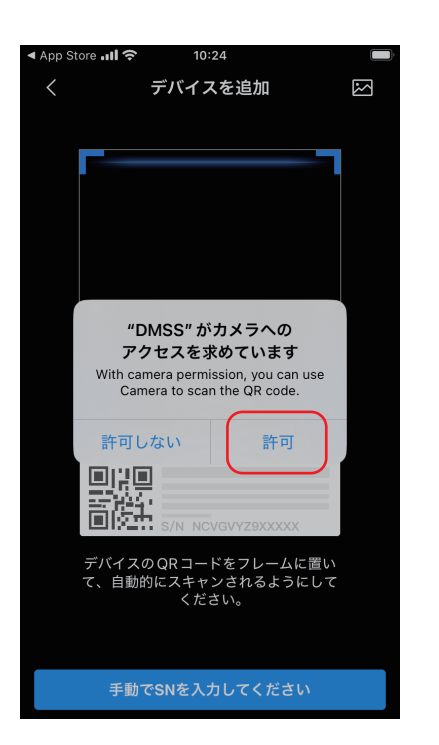

①製品のシリアルナンバー の QR コードを読み込みま す。許可をタップしてくだ さい。※手動の場合は「手動 で SN を入力してください」 をタップします。

10:25

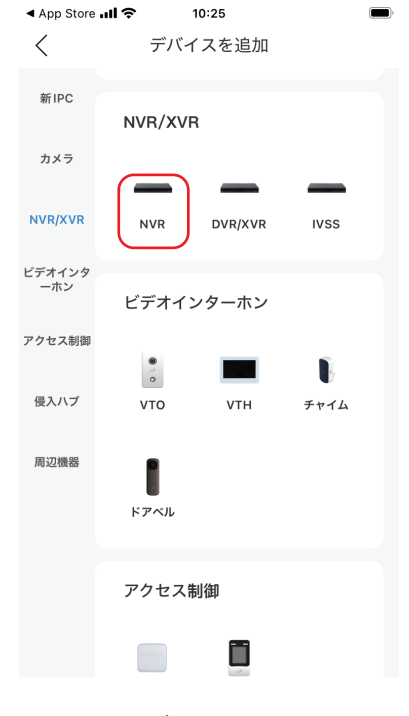

(4)レコーダーの場合は、 NVR を選択します。

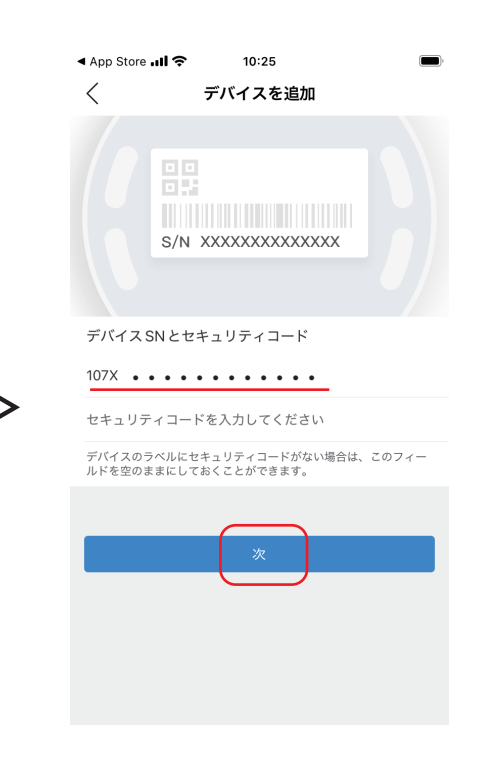

12製品のシリアルナンバー 確認後、次をタップしてく ださい。

| .111 au 奈     |              | 11:43        |            |
|---------------|--------------|--------------|------------|
| <             | デバー          | イスを追加        |            |
| 新IPC          | カメラ          |              |            |
| カメラ           | 0            | 000          |            |
| NVR/XVR       | ワイヤレス<br>カメラ | 有線カメラ        | PTZ Camera |
| ビデオインタ<br>ーホン | NVR/XVI      | R            |            |
| アクセス制御        | _            | _            | _          |
| 侵入ハブ          | NVR          | DVR/XVR      | IVSS       |
| 周辺機器          | ビデオイ         | ンターホン        |            |
|               | •<br>•       |              | Ū.         |
|               | νто          | VTH          | チャイム       |
|               | I            |              |            |
| 15カメ          | ラの場          | 合は、          | 有線力        |
| メラを           | 選択し          | <i>、</i> ます。 |            |

-3-

| ◀ App Store 📶 奈 | 10:25     |           |
|-----------------|-----------|-----------|
| <               | デバイスを追加   | 保存        |
|                 |           |           |
| 追加モード           |           | P2P       |
|                 |           |           |
| SN              | 107X •    | • • • • • |
| 名前              |           |           |
| ユーザー名           |           | admin     |
| デバイスパスワー        | -         | Ø         |
| ~ ~             |           | 完了        |
|                 |           |           |
| q w e           | r t y u i | ор        |
| a s d           | fghjk     | < I _     |
| ☆ Z X           | c v b n   | m 🗵       |
| 123             | 空白        | 改行        |

16任意で名前を設定します。

< 追加モード P2P 107X • • • • • SN 名前 32 ユーザー名 admin デバイスパスワード Þ

⑦登録中のカメラもしくは

NVR で設定したパスワード

最後に保存をタップしてく

を入力します。

ださい。

10:26

デバイスを追加

保存

App Store 📶 🗢

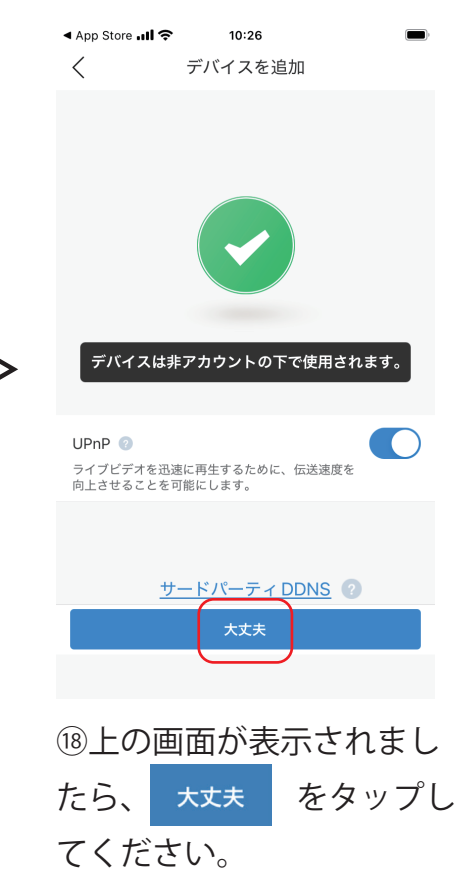

ライブ映像の画面が表示さ れます。

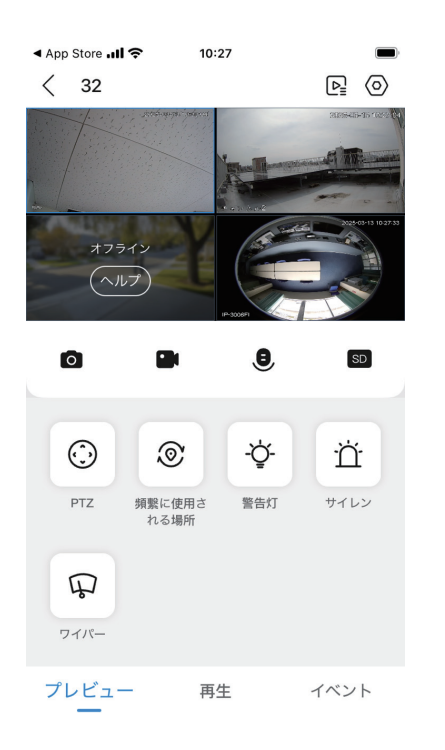

ライブ映像をスマートフォンで表示させ続けると 30分毎に接続の更新確認を必要とします。 ご了承ください。

10これで登録は完了です。

-4-